# Guida per gli Insegnanti all'Uso del Chromebook

## Cosa è un Chromebook?

Un Chromebook è un tipo di computer portatile progettato per essere leggero, veloce e semplice da utilizzare. Si basa sul sistema operativo *Chrome OS*, sviluppato da Google, ed è ottimizzato per l'utilizzo delle applicazioni online e del cloud computing.

Caratteristiche principali del Chromebook:

- 1. Sistema Operativo Chrome OS:
  - Il Chromebook utilizza Chrome OS progettato per funzionare con il browser web **Google Chrome**.
  - I Chromebook sono progettati per sfruttare i servizi di cloud storage, come **Google Drive**.
  - Tutti gli strumenti educativi (come Google Classroom, Docs, Sheets e Slides) sono disponibili.
  - I file e le applicazioni principali vengono **salvati online**, riducendo la necessità di spazio di archiviazione locale.

### Come accedere a Chromebook

#### 1: accendi Chromebook.

• Premi il tasto di accensione.

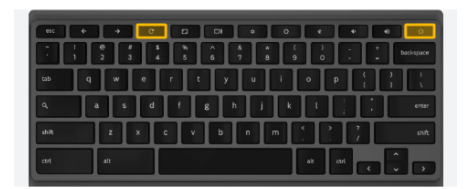

#### 2: accedi con il tuo Account Google

- Utilizzare Chromebook **con account Google istituzionale**: inserisci email e password del tuo Account.
- Utilizzare Chromebook senza account Google: cliccare su Naviga come ospite.

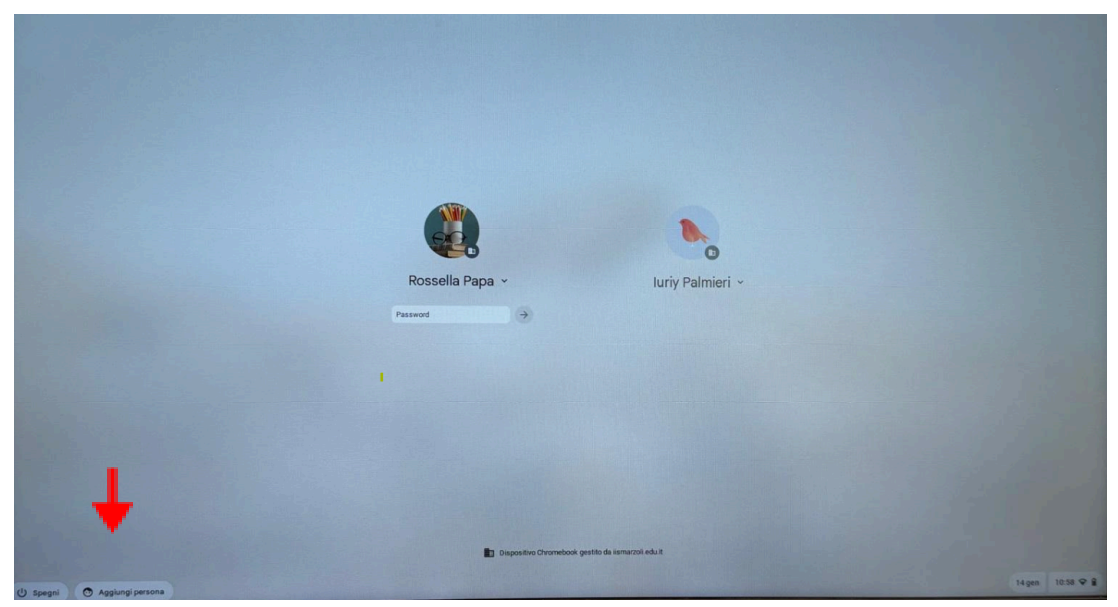

## **Desktop Chromebook OS**

In basso a sinistra c'è il menu delle **app google didattiche** disponibili e al centro troverai i collegamenti alle app più utilizzate.

- ★ Google Drive
- ★ Documenti Google
- ★ Fogli Google
- ★ Presentazioni Google
- ★ Google Keep

- ★ Gmail
- ★ Google Calendar
- ★ Classroom
- ★ Moduli
- ★ Meet
- ★ ecc...

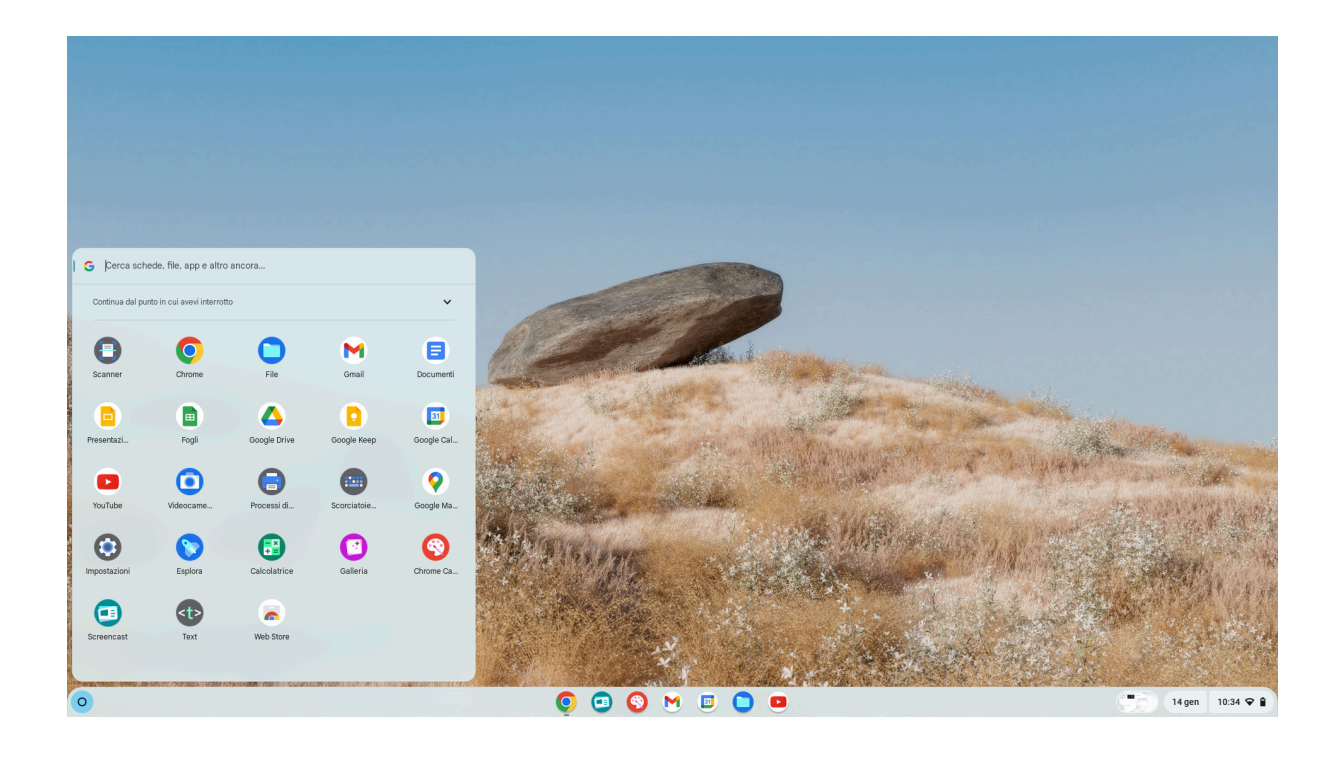

## **App Screencast**

Lo screencast è una registrazione dello schermo del tuo Chromebook, che include sia il video di ciò che appare sullo schermo, sia, opzionalmente, l'audio (dal microfono o dal sistema).

### Perché Usare l'app Screencast?

- Creare lezioni registrate per gli studenti.
- Condividere presentazioni
  progetti in formato video.

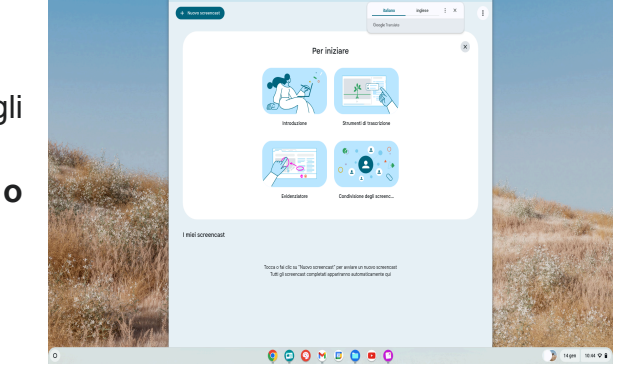

### Come Fare uno Screencast sul Chromebook

- 1. Aprire l'App Screencast (3 modi)
  - a. Dal menu App cliccando sull'icona del Launcher
  - b. Cerca "Screencast" nella barra di ricerca.
  - c. Clicca sull'app "Screencast" per aprirla.

### 2. Preparare la Registrazione:

- a. Una volta aperta l'app, clicca sul pulsante Nuova registrazione.
- b. Scegli le opzioni:
  - i. **Area dello Schermo**: Decidi se registrare l'intero schermo o una finestra specifica.
  - ii. Audio: Abilita il microfono per registrare la tua voce.
  - iii. **Annotazioni**: Usa lo strumento di disegno (se disponibile) per aggiungere annotazioni durante la registrazione.

### 3. Avviare la Registrazione:

- a. Clicca su Registra per iniziare.
- b. Un conto alla rovescia apparirà sullo schermo, e la registrazione inizierà subito dopo.
- c. Un'icona rossa o una barra nella parte inferiore dello schermo indica che la registrazione è in corso.

### 4. Interrompere o Mettere in Pausa la Registrazione:

- a. Per interrompere, clicca sull'icona di stop nella barra di stato.
- b. Puoi anche mettere in pausa la registrazione se necessario.

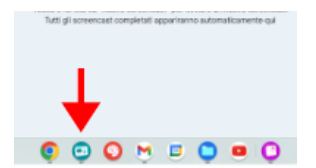

#### 5. Salvare e Condividere il Video:

- a. Dopo aver terminato, il video verrà automaticamente salvato nella cartella Screencast o su Google Drive.
- b. Da lì, puoi scaricare, condividere o modificare il file.

## App moduli Utilizzo della modalità di blocco per i quiz

- Per utilizzare la modalità di blocco, devi soddisfare questi requisiti:
  - Un account Google for Education.
  - Un Chromebook gestito dalla scuola per ogni studente.
- Attivare la modalità di blocco
  - 1. Apri un quiz in Moduli Google.

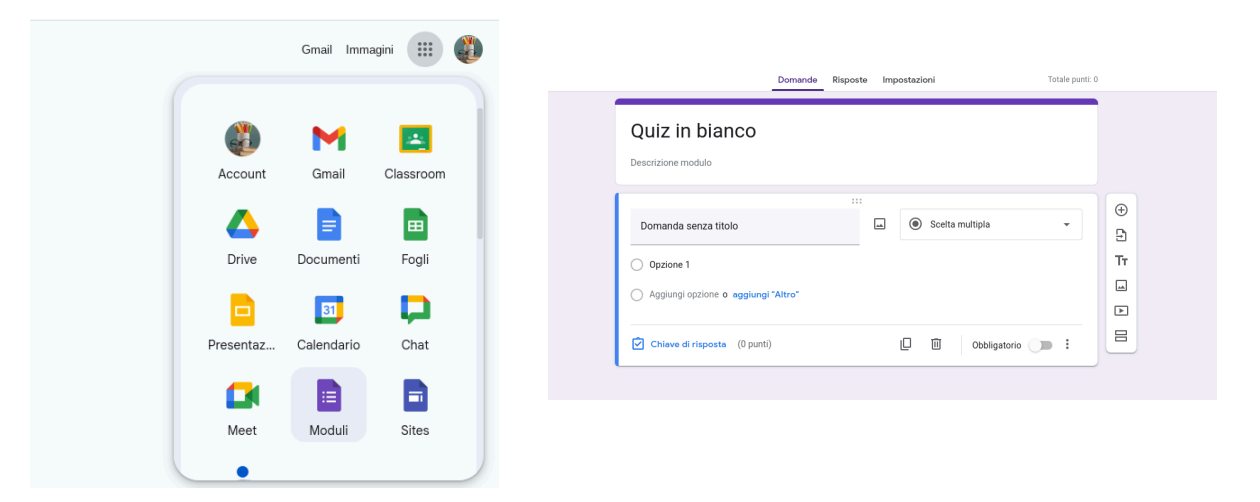

- 2. Nella parte superiore del quiz, fai clic su Impostazioni.
- 3. Nella sezione "Impostazioni di Chromebook", attiva Modalità di blocco.

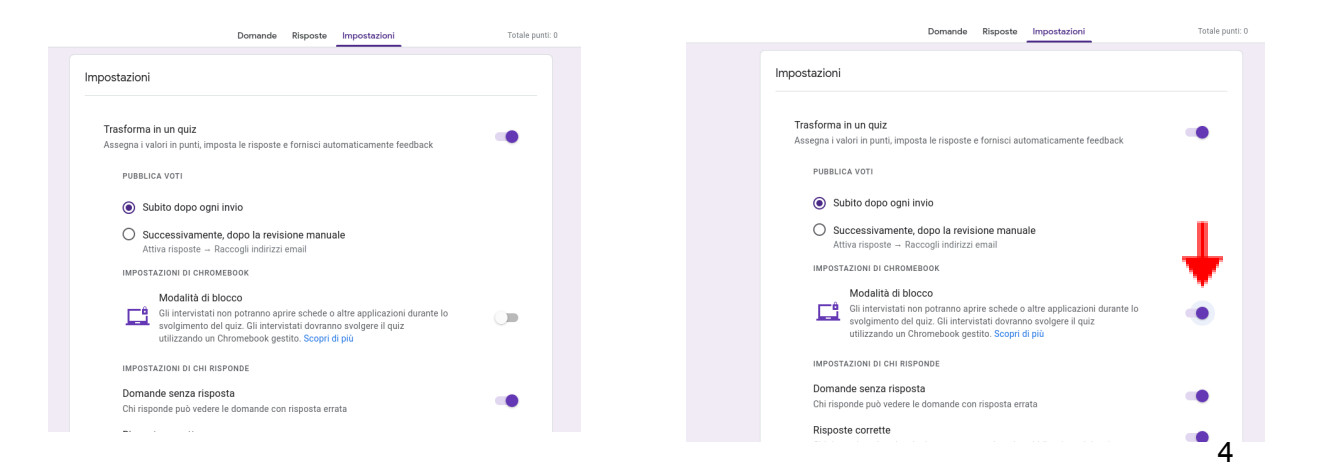

## File system: salvataggio dei file su drive

Qui troverai il gestore dei file locali e i file scaricati dal browser chrome. Per poter uscire dall'account e spegnere il chromebook

|                                                                                                    |                  |             |           |               | _ 🗆 ×             |                                                                                                    |
|----------------------------------------------------------------------------------------------------|------------------|-------------|-----------|---------------|-------------------|----------------------------------------------------------------------------------------------------|
|                                                                                                    | () Recenti       | I miei file |           |               | Q III AŻ I        |                                                                                                    |
|                                                                                                    | - 🗖 I miei file  | Nome        | Dime      | nsioni   Tipo | Data modifica 🛛 🗸 |                                                                                                    |
|                                                                                                    | Ł Download       | Ł Download  |           | Cartella      | Oggi alle 10:36   |                                                                                                    |
| The state of the state of the s | 🕨 🗴 Google Drive |             |           |               |                   | and the second second se |
|                                                                                                    | Cestino          |             |           |               |                   |                                                                                                    |
|                                                                                                    |                  |             |           |               |                   |                                                                                                    |
|                                                                                                    |                  |             |           |               |                   |                                                                                                    |
| and they                                                                                                    |                  |             |           |               |                   |                                                                                                    |
| Sec. Sec.                                                                                                    |                  |             |           |               |                   |                                                                                                    |
| Station States                                                                                                    |                  |             |           |               |                   | The state                                                                                                    |
|                                                                                                    |                  |             |           |               |                   | 1 alter and a second                                                                                                    |
| - 16 TANY 01                                                                                                    |                  |             |           |               |                   | T. Star Starking                                                                                                    |
|                                                                                                    |                  |             |           |               |                   |                                                                                                    |
|                                                                                                    |                  |             |           |               |                   | 学校 学校的 11                                                                                                    |
|                                                                                                    |                  |             | ↓         |               |                   |                                                                                                    |
|                                                                                                    |                  |             |           |               |                   |                                                                                                    |
| 0                                                                                                    |                  | 0 💿 📀       | ) M 🗉 🕒 😐 |               |                   |                                                                                                    |

Per poter uscire dall'account Chromebook bisogna cliccare il pulsante **Esci** dal menù configurazione. Per spegnere il dispositivo bisogna premere il pulsante **Spegni** sempre dal menu configurazione.

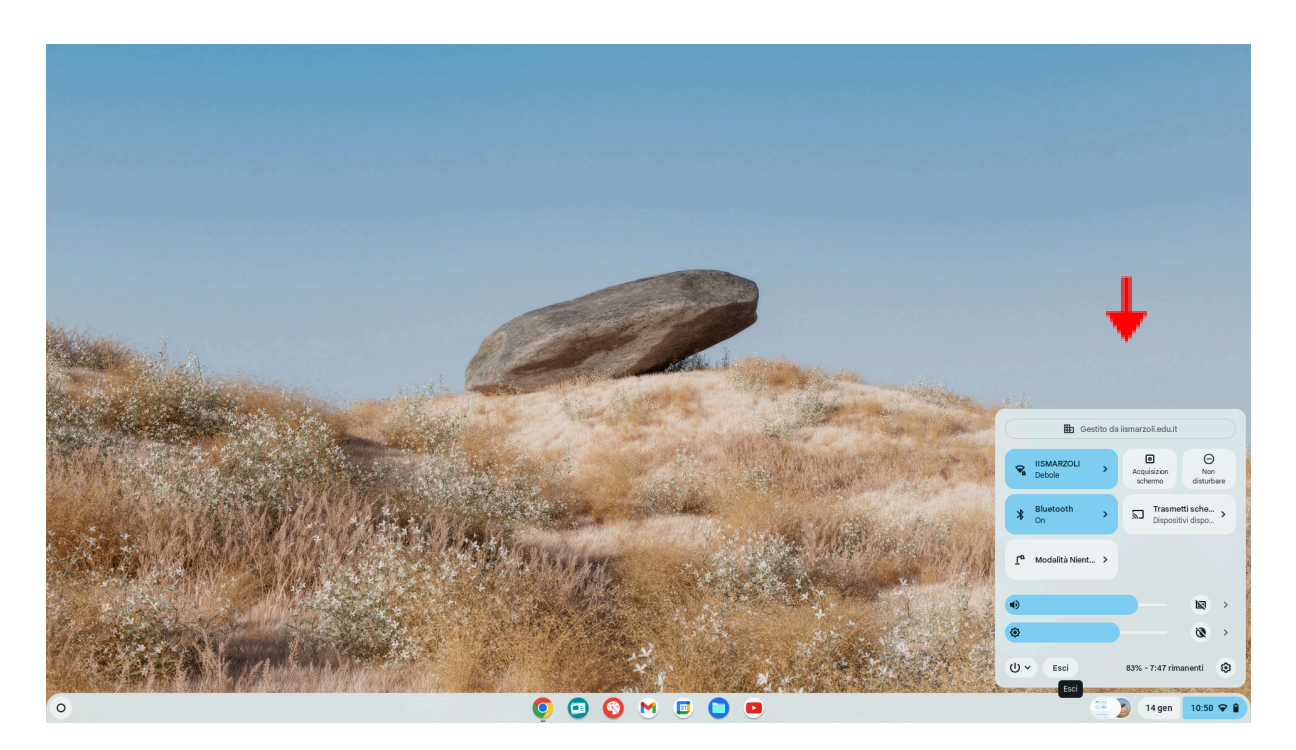